# i春秋:通过案例学安全—再现杰奇网站漏洞环境

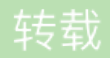

## <u>喜欢散步</u> ● 于 2015-06-01 03:56:29 发布 ● 5659 ☆ 收藏 文章标签: <u>漏洞 安全 初学 渗透 入侵</u> 实验环境

- 实验环境
  - 操作机: Windows XP
  - 目标机: Windows 2003
- 目标网址: www.test.com
- 实验工具: 中国菜刀 firebug

#### 实验目的

本课程带领大家学习利用JS验证绕过杰奇CMS1.7上传验证,获取WebShell。课程旨在教会大家提高自身的安全防御意识的同时,学会修补漏洞。

#### 实验思路

- 1. 找到上传功能
- 2. 尝试上传图片和木马
- 3. 删除验证方法绕过上传
- 4. 修改过滤白名单绕过上传
- 5. 防御方案

#### 实验步骤

1

找到上传功能

输入www.test.com打开目标网站。

| 单击新用户注册,注 | 注册一个用户, | 这里注册的用户是test。 |
|-----------|---------|---------------|
|-----------|---------|---------------|

在个人空间中寻找上传功能,位置在个人空间--我的空间--相册--上传图片。

- \_\_\_\_\_
- 2

尝试上传图片和木马

正常图片上传成功,返回图片路径。

上传WEBShell返回错误提示。

小i提示:

 如何判断是本地验证呢?很多情况下感觉速度较快的返回信息则认为有可能是本地验证,但是有的时候需要根据抓 报以及跟踪上传代码来分析出是否为本地验证。

3

## 删除验证方法绕过上传

打开firebug 点击 按钮,将光标选择上传模块。

<form onsubm:t="return checkFile()"是他的验证的框架,将它删除并编辑保存。

验证框架的代码进行删除之后,页面不会对我们上传文件的类型进行检测。

再重新选择yijuhua.php进行上传。

文件已经上传成功,保存在upload/yijuhua 将他复制到地址的后面,这个地址就是我们WEBSshell的连接地址。

4

修改过滤白名单绕过上传

打开Firebug查看代码,可以看到限制语句,可以判断为js前端验证。

小i提示:

• Firebug的打开方式是在火狐浏览器窗口页面中右键鼠标,最下面有"使用Firebug查看元素",更详细的使用方法请查 看百度经验

在Firebug中修改JS代码绕过本地验证上传WEBShell。单击Firebug中的编辑功能,修改或者在类型后面加上 PHP,让JS代码允许上传PHP文件。

上传WEBShell,提示上传成功,并返回路径。

### 防御方案

1.客户端检测,使用JS对上传图片检测,包括文件大小、文件扩展名、文件类型等
2.服务端检测,对文件大小、文件路径、文件扩展名、文件类型、文件内容检测,对文件重命名
3.其他限制,服务器端上传目录设置不可执行权限